### vhs Münster Anleitung zur Registrierung und Anmeldung bei der vhs.cloud

- → Für neue Nutzer:innen:
  - 1. Registrierung:
  - a) Öffnen Sie die Registrierungsseite für Kursteilnehmer:innen (<u>LINK</u>)
  - b) Füllen Sie das Registrierungsformular aus (s. Bild):
  - c) Geben Sie Ihren Vor- und Nachnamen sowie eine gültige E-Mail-Adresse an.

| Registrierung als Kursteilnehmerin oder<br>Kursteilnehmer |
|-----------------------------------------------------------|
| Daten zur Person<br>Vorname *                             |
| Nachname *                                                |
| Benutzername (= Login) * 👔                                |
| E-Mail-Adresse * E-Mail-Adresse (Wiederholung) *          |
| Passwort vergeben                                         |
| Passwort * 👔                                              |

- d) Wählen Sie einen Benutzernamen und akzeptieren Sie die AGB und den Datenschutzhinweis.
- e) Nach dem Absenden des Formulars erhalten Sie eine E-Mail mit Ihrem Initialpasswort.
- 2. Erster Login:
- a) Öffnen Sie die Login-Seite für Teilnehmer:innen (<u>LINK</u>)
- b) Verwenden Sie die in der E-Mail erhaltenen Zugangsdaten, um sich erstmals in der vhs.cloud anzumelden (s. Bild) Sie vergeben in diesem Vorgang ein neues Passwort. Ihr Initialpasswort wird somit ab dem 2. Login durch ihr persönliches Kennwort ersetzt.

| Passwo    | rt                                                   |
|-----------|------------------------------------------------------|
| Wichtig   |                                                      |
| Loggen    | Sie sich bitte zum Beenden Ihrer Sitzung wieder aus! |
| Mit dem   | Login akzeptiere ich die 🕈 AGB                       |
| Einlogger |                                                      |
| Dacey     | unt vergessen?                                       |

### 3. Kursbeitritt:

a) Folgen Sie nun den auf Seite 2 in Kapitel 2 beschriebenen Schritten, um Ihrem Kurs beizutreten.

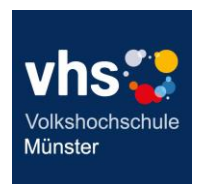

# vhs Münster Anleitung zur Registrierung und Anmeldung bei der vhs.cloud

#### → Für bereits registrierte Nutzer:innen bzw. nach erfolgreicher Registrierung:

#### 1. Login:

- a) Besuchen Sie die Webseite vhs.cloud und öffnen Sie die Login-Seite (LINK)
- b) Geben Sie Ihre Anmeldedaten (Benutzername und Passwort) ein und klicken Sie auf "Einloggen".

#### 2. Kursbeitritt:

- a) Nach dem Login finden Sie auf Ihrem "Schreibtisch" die Option "Neuem Kurs beitreten" (s. Bild)
- b) Klicken Sie auf "Neuem Kurs beitreten".
- c) Lesen Sie den kurzen Infotext, klicken Sie unten auf "Kurs mit dem Kurs-Code beitreten" und geben Sie den Kurscode ein. Der Kurscode ähnelt dem Format einer E-Mail-Adresse und wird Ihnen im Vorfeld des Kurses von der vhs übermittelt.
- d) Bestätigen Sie den Kursbeitritt, indem Sie eine kurze, beliebige Nachricht an die Kursleitung schreiben und auf "Absenden" klicken (s. Bild).
- e) Nach der Bestätigung durch die Kursleitung/vhs erscheint der Kurs unter "Meine Kurse" auf Ihrem Schreibtisch, wo Sie ihn aufrufen können.

| vhs 🛟 cloud            |                                  |  |  |  |  |
|------------------------|----------------------------------|--|--|--|--|
| Mein Schreibtisch      |                                  |  |  |  |  |
| Übersicht              |                                  |  |  |  |  |
| Status                 |                                  |  |  |  |  |
|                        |                                  |  |  |  |  |
| E-Mail                 | O ungelesene E-Mail(s)           |  |  |  |  |
| Systemnachrichten      | 0 ungelesene Systemnachricht(en) |  |  |  |  |
| Meine Kurse            |                                  |  |  |  |  |
| + Neuem Kurs beitreten |                                  |  |  |  |  |

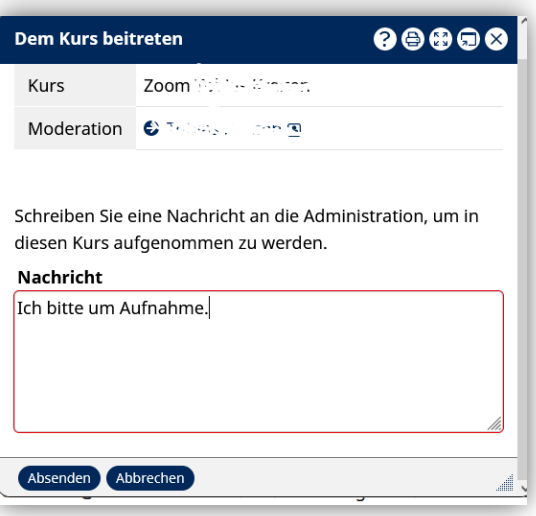

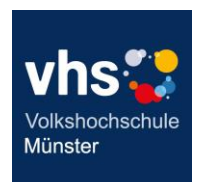

# vhs Münster Anleitung zur Registrierung und Anmeldung bei der vhs.cloud

### → Allgemeine Hinweise:

- Links: alle in dieser Anleitung hinterlegten Links können auch selbständig mit wenigen Klicks über die URL <u>https://www.vhs.cloud/</u> aufgerufen und angesteuert werden.
- **Freischaltung**: Ihre Teilnahme muss von der Kursleitung freigeschaltet werden. Melden Sie sich daher rechtzeitig an.
- Kursübersicht: Nach der Freischaltung finden Sie Ihren Kurs unter "Meine Kurse".
- Kurs-Codes: Der Kurs-Code ist nach dem Schema kurs@volkshochschule.vhs.cloud aufgebaut. Achten Sie darauf, den Code vollständig und ohne Leerzeichen vor oder nach den Zeichen einzugeben!

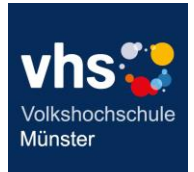